## PTA Observation Verification Recommendation Form Process

To obtain access to the form, perspective students will need to follow a few steps to expedite the process:

- 1. Students should have already applied and been accepted to Marion Tech College. Online application is available on <u>www.mtc.edu</u> at the top of the page.
- Once accepted, students will need access to the <u>PTA Admissions</u> online page, hosted through our learning management software, Canvas. To receive access, please contact Chad Hensel at <u>henselc@mtc.edu</u> An MTC email is required for this step. (MTC emails are established once a student is accepted at MTC)
- 3. Once students access the Canvas course, <u>PTA Admissions</u>, they will have full access to all content that is related to the PTA application process.
- 4. Students can now click on "Modules" and will see a module called "Admissions Info" and one on "Observation/Recommendation Form"
- 5. Complete the steps in the "Observation/Recommendation Form" module in order and follow instructions.
- 6. Students will then have the option to download and print or email an access form that should be provided to the supervising licensed PT/PTA.

Any questions on this process can be directed to either Joyce Zaebst at <u>zaebstj@mtc.edu</u> or Chad Hensel at <u>henselc@mtc.edu</u>. Students may also contact the department at 740-386-4185